## KEPServer accessing data from Allen Bradley SLC503 and Micrologix on DH485 network with Equustek DLPCI/104 DH485 card \_\_\_\_

Start KEPServer, right click on Connectivity and click on New Channel.

| IConnected to Runtime] - KEPServer        | EX 6 Configuration |                         |            |         |                 |
|-------------------------------------------|--------------------|-------------------------|------------|---------|-----------------|
| File Edit View Tools Runtime H            | lelp               |                         |            |         |                 |
| 🗋 📸 📓 👹 👘 🔏                               | 6 🛍 🗙 🔛            |                         |            |         |                 |
| Project ^                                 | Channel Name /     | Driver                  | Connection | Sharing | Virtual Network |
| 亩…(説) Connect<br>⊕-□□ EQ7( \$ New Channel | 27000EIP           | Allen-Bradley ControlLo | Ethernet   | N/A     | N/A             |
| Aliases                                   |                    |                         |            |         |                 |
| 🖃 🌋 Alarms & Events                       |                    |                         |            |         |                 |
| Add Area                                  |                    |                         |            |         |                 |
| Data Logger                               |                    |                         |            |         |                 |
| EFM Exporter                              |                    |                         |            |         |                 |
| Add Poll Group                            |                    |                         |            |         |                 |
| DF for Splunk                             |                    |                         |            |         |                 |
|                                           | <                  |                         |            |         |                 |
| Ready                                     |                    |                         |            |         | Default User    |

From Channel type drop menu, select Allen-Bradley DF1, click on Next, then specify the identity of the object and click on Next

| · · · · · · · · ·                                                                                                    | ×                            |   |                                      | ×                   |
|----------------------------------------------------------------------------------------------------|------------------------------|---|--------------------------------------|---------------------|
| Add Channel Wizard                                                                                                    |                              | ÷ | Add Channel Wizard                   |                     |
| Select the type of channel to be created:                                                                                                    |                              |   | Specify the identity of this object. |                     |
| ABB Totalflow ABB Totalflow ABB Totalflow Advanced Simulator Alen-Bradley Bulletin 1609 Allen-Bradley Control Logix Ethernet Allen-Bradley Control Logix Stave Ethernet Allen-Bradley Dentrol Allen-Bradley Dentrol Allen-Bradley Micro 800 Ethernet Allen-Bradley Micro 800 Ethernet |                              |   | Name:<br> DLPCT-104DH465             |                     |
| Allen-Bradley Micro800 Serial<br>Allen-Bradley Slave Ethemet<br>Alstom Redundant Ethemet<br>Analog Devices<br>Aromat Serial<br>AutomationDirect DirectNet<br>AutomationDirect EBC<br>AutomationDirect ECOM<br>AutomationDirect K.Sequence                                             | v                            |   |                                      |                     |
|                                                                                                    | <u>N</u> ext Cancel          |   |                                      | <u>N</u> ext Cancel |
| Add Channel Wizard                                                                                                    | ×                            |   |                                      |                     |
| Limit data transmissions to one channel at a time by assigni<br>network.                                                                                                    | ng this channel to a virtual |   |                                      |                     |
| Virtual Network:                                                                                                    |                              |   |                                      |                     |
| Specify the number of transactions to perform when a char<br>communicate.                                                                                                    | nel is given permission to   |   |                                      |                     |
| Transactions per Cycle:                                                                                                    |                              |   |                                      |                     |
|                                                                                                    |                              |   |                                      |                     |
|                                                                                                    |                              |   |                                      |                     |
|                                                                                                    | <u>N</u> ext Cancel          |   |                                      |                     |

Set comport occupied by the DLPCI/104 found in Device Manager as COM ID, also set the DF1 serial setting similar to those that the DLPCI/104 was configured for, then click on Next.

 $\times$ 

| 4 | Add Channel Wizard                                                                    |
|---|---------------------------------------------------------------------------------------|
|   |                                                                                       |
|   | Select the hardware device type for data communications (or None).                    |
|   | Physical Medium:                                                                      |
|   | COM Port v 📀                                                                          |
|   | Specify the physical port number.                                                     |
| ſ | COM ID:<br>3 (2)                                                                      |
| L |                                                                                       |
|   | Select the communications speed of the hardware in bits per second.                   |
|   | Baud Rate:                                                                            |
| ા | 19200 🗸 😰                                                                             |
| 1 | Select the number of data bits per word.<br>Data Bits:                                |
|   | 8 ~ @                                                                                 |
|   | Indicate if the data parity for this communication is Odd, Even, or None.             |
|   | Parity:<br>None V                                                                     |
|   | Specify the number of stop bits that indicate the end of a data transmission.         |
|   | Stop Bits:                                                                            |
|   | Select the Flow Control required by the target device (for control line utilization). |
| ſ | Flow Control:                                                                         |
|   | None v                                                                                |

Cancel

<u>N</u>ext

Continue with the rest of the channel setting

|              |                                                                                          | $\times$ |     |                                                                                                    | ×  |
|--------------|------------------------------------------------------------------------------------------|----------|-----|----------------------------------------------------------------------------------------------------|----|
| $\leftarrow$ | Add Channel Wizard                                                                       |          | ←   | Add Channel Wizard                                                                                               |    |
|              |                                                                                          |          |     |                                                                                                    |    |
|              |                                                                                          |          |     |                                                                                                    |    |
|              | Choose whether or not low-level communication errors are posted to the event log.        |          |     | Choose how write data is passed to the underlying communications driver when more than                           |    |
|              | Report Communication Errors:                                                             |          |     | one write exists in the write queue.                                                                             |    |
|              | Enable v 🙆                                                                               |          |     | Updmizadon Method:                                                                                               |    |
|              |                                                                                          |          |     | write Only Latest value for All Tags                                                                             |    |
|              |                                                                                          |          |     |                                                                                                    |    |
|              | Choose whether or not COM port connections are terminated when inactive.                 |          |     | Specify the ratio of write operations to read operations, based on one read per<br>configurable number of writes |    |
|              | Close Idle Connection:                                                                   |          |     | Duty Cyde:                                                                                                    |    |
|              | Enable V                                                                                 |          |     | 10                                                                                                    |    |
|              |                                                                                          |          |     |                                                                                                    |    |
|              | Define the time, in seconds, a connection can be inactive before being terminated.       |          |     |                                                                                                    |    |
|              | Idle Time to Close (s):                                                                  |          |     |                                                                                                    |    |
|              | 15                                                                                       |          |     |                                                                                                    |    |
|              |                                                                                          |          |     |                                                                                                    |    |
|              |                                                                                          |          |     |                                                                                                    |    |
|              | <u>N</u> ext Cance                                                                       | el       |     | Next Canc                                                                                                    | el |
|              |                                                                                          |          |     |                                                                                                    |    |
|              |                                                                                          | ×        |     |                                                                                                    |    |
| $\leftarrow$ | Add Channel Wizard                                                                       |          |     |                                                                                                    |    |
|              |                                                                                          |          |     |                                                                                                    |    |
|              |                                                                                          |          |     |                                                                                                    |    |
|              | Choose how to send invalid floating-point numbers to the client.                         |          |     |                                                                                                    |    |
| - (          | Floating-Point Values:                                                                   |          |     |                                                                                                    |    |
|              | Replace with Zero V                                                                      |          |     |                                                                                                    |    |
|              | Unmodified                                                                               |          |     |                                                                                                    |    |
| <b>`</b>     |                                                                                          |          |     |                                                                                                    |    |
|              |                                                                                          |          |     |                                                                                                    |    |
|              |                                                                                          |          |     |                                                                                                    |    |
|              |                                                                                          |          |     |                                                                                                    |    |
|              |                                                                                          |          |     |                                                                                                    |    |
|              |                                                                                          |          |     |                                                                                                    |    |
|              |                                                                                          |          |     |                                                                                                    |    |
|              |                                                                                          |          |     |                                                                                                    |    |
|              |                                                                                          |          |     |                                                                                                    |    |
|              |                                                                                          | _        |     |                                                                                                    |    |
|              | <u>N</u> ext Cancel                                                                      |          |     |                                                                                                    |    |
| Sot          | the Station ID same to the node address n                                                | սահ      | JOr | of the DI PCI/10/ & click on Next                                                                                |    |
| SCI          | the Station ID same to the node address in                                               | umu      |     | of the DLI CI/104 & click off Next.                                                                              |    |
|              |                                                                                          | >        | ×   |                                                                                                    |    |
| ←            | Add Channel Wizard                                                                       |          |     |                                                                                                    |    |
|              |                                                                                          |          |     |                                                                                                    |    |
|              |                                                                                          |          |     |                                                                                                    |    |
|              | Set a unique network ID for the local machine or converter. In KF2/KF3 configurations, s | et       |     |                                                                                                    |    |
|              | to the KF2/KF3 node address. The Station ID must not conflict with any Device ID within  | the      |     |                                                                                                    |    |
| 1            | Station ID (decimal):                                                                    |          |     |                                                                                                    |    |
|              |                                                                                          |          |     |                                                                                                    |    |
|              |                                                                                          |          |     |                                                                                                    |    |
| 0            |                                                                                          |          |     |                                                                                                    |    |
|              | Select the standard for communication on this connection. Device model can dictate       |          |     |                                                                                                    |    |
|              | source behavior, and attempt limits.                                                     |          |     |                                                                                                    |    |
| 1            | Link Protocol:                                                                           |          |     |                                                                                                    |    |
|              | Full Duplex 🗸 🕜                                                                          |          |     |                                                                                                    |    |
| L            |                                                                                          |          |     |                                                                                                    |    |
| -            |                                                                                          |          |     |                                                                                                    |    |
|              | Enable to only accept responses for the station indicated in the Station ID field.       |          |     |                                                                                                    |    |
|              | Ignore Responses for other Stations:                                                     |          |     |                                                                                                    |    |
|              | Disable V                                                                                |          |     |                                                                                                    |    |
|              |                                                                                          |          |     |                                                                                                    |    |
|              |                                                                                          | ancel    |     |                                                                                                    |    |
|              |                                                                                          | ancer    |     |                                                                                                    |    |

Click on Finish to complete the Channel settings

## ← Add Channel Wizard

| Ξ | Identification                      |                                      | ~ |
|---|-------------------------------------|--------------------------------------|---|
|   | Name                                | DLPCI-104DH485                       |   |
|   | Description                         |                                      |   |
|   | Driver                              | Allen-Bradley DF1                    |   |
| - | Diagnostics                         |                                      |   |
|   | Diagnostics Capture                 | Disable                              |   |
|   | Tag Counts                          |                                      |   |
|   | Static Tags                         | 0                                    |   |
|   | Connection Type                     |                                      |   |
|   | Physical Medium                     | COM Port                             |   |
|   | Shared                              | No                                   |   |
|   | Serial Port Settings                |                                      |   |
|   | COM ID                              | 3                                    |   |
|   | Baud Rate                           | 19200                                |   |
|   | Data Bits                           | 8                                    |   |
|   | Parity                              | None                                 |   |
|   | Stop Bits                           | 1                                    |   |
|   | Flow Control                        | None                                 |   |
|   | Operational Behavior                |                                      |   |
|   | Report Communication Errors         | Enable                               |   |
|   | Close Idle Connection               | Enable                               |   |
|   | Idle Time to Close (s)              | 15                                   |   |
|   | Write Optimizations                 |                                      |   |
|   | Optimization Method                 | Write Only Latest Value for All Tags |   |
|   | Duty Cycle                          | 10                                   |   |
|   | Non-Normalized Float Handling       |                                      |   |
|   | Floating-Point Values               | Unmodified                           |   |
|   | Channel-Level Settings              |                                      |   |
|   | Virtual Network                     | None                                 |   |
|   | Transactions per Cycle              | 1                                    |   |
|   | Global Settings                     |                                      |   |
|   | Network Mode                        | Load Balanced                        |   |
|   | Link Settings                       |                                      |   |
|   | Station ID (decimal)                | 1                                    |   |
|   | Link Protocol                       | Full Duplex                          |   |
|   | Ignore Responses for other Stations | Disable                              |   |
|   |                                     |                                      | ~ |
|   |                                     |                                      |   |

## In DLPCI-104DH485 channel click on Click to add a device.

| [Connected to Runtime] - KEPServerEX 6 Configuration                                                                                |      |                     | _         |           | × |
|----------------------------------------------------------------------------------------------------|------|---------------------|-----------|-----------|---|
| <u>File Edit View Tools Runtime H</u> elp                                                                                           |      |                     |           |           |   |
| 🗋 💕 🗃 🛃 🏶 🛅 🛍 📽 🌌 🛃 🧐 👗 📭 🋍 🗙                                                                                                    |      |                     |           |           |   |
| Project / Model I<br>Project / Model I<br>Device Name / Model I<br>Device Name / Model I<br>Click to add a device.<br>Add a device. | D    | Description         |           |           |   |
| Ready                                                                                                    | Defa | ult User Clients: 0 | Active ta | igs: 0 of | 0 |

Type a name of the device, here we have the SLC5/03, then click on Next.

|                                                   | ~   | ×                                                                                                    |  |
|---------------------------------------------------|-----|----------------------------------------------------------------------------------------------------|--|
| Add Device Wizard                                 |     | ×                                                                                                    |  |
|                                                   |     | ← Add Device Wizard                                                                                                    |  |
| Specify the identity of this object. Name: SLC503 | ] @ | Select the specific type of device associated with this ID. Options depend on the type of communications in use.<br>Model:<br>Micrologix<br>SLC 500 Fixed I/O<br>SLC 5/04<br>SLC 5/04<br>SLC 5/04<br>SLC 5/04 |  |
|                                                   |     | <u>rt0-5</u>                                                                                                    |  |

|   |     |     |     |   | ( |     | <u>N</u> ext | Canc    | el |   |  |   |  |     | <u>N</u> ext | Cancel |  |
|---|-----|-----|-----|---|---|-----|--------------|---------|----|---|--|---|--|-----|--------------|--------|--|
| - | . 1 | - 1 | 1 1 | 1 | 0 | . 4 | <b>CT</b>    | ~ ~ ~ ~ | 1  | • |  | • |  | 1 4 | -            |        |  |

Enter the node address number of the SLC503 here is in our setup is set to node 5.

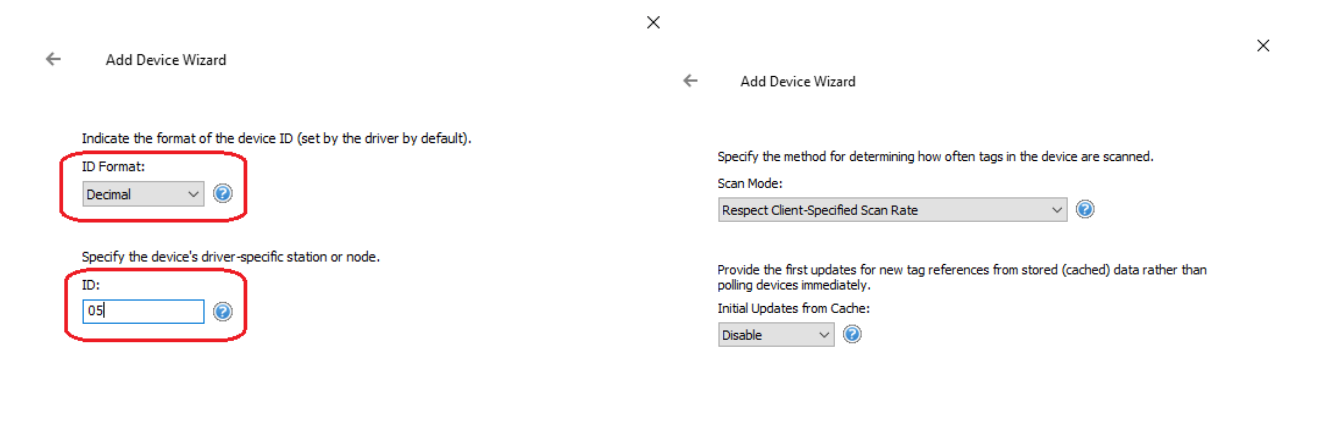

| Next Cancel | Next Cancel |
|-------------|-------------|

Continue with the rest of the settings.

|    |                                                                                                    | ×       |                                                                                                    |
|----|----------------------------------------------------------------------------------------------------|---------|----------------------------------------------------------------------------------------------------|
| ÷  | Add Device Wizard                                                                                                    | ÷       | Add Device Wizard                                                                                                 |
|    | Specify an interval, in milliseconds, to determine how long the driver waits for a response from the target device to indicate completion.<br>Request Timeout (ms):                                                                                         | :       | Automatically remove the device from the scan due to communication failures.<br>Demote on Failure:<br>Disable v @ |
| (  | Indicate how many times the driver sends a communications request before considering the request to have failed and the device to be in error.<br>Attempts Before Timeout:                                                                                  | he      |                                                                                                    |
|    | Next                                                                                                    | ancel   | Next                                                                                                    |
| Ma | ake sure Error Checking is same as the DI                                                                                                    | LPCI/10 | 94 is set for when it was configured.                                                                             |
| ÷  | Add Device Wizard                                                                                                    | ×       |                                                                                                    |
| (  | Select the checksum validation supported by the target device.<br>Error Checking Method:<br>BCC<br>CRC<br>BCC<br>Indicate whether data requests should be small or large to optimize performance and PLC memory use.<br>Request Size:<br>Large $\checkmark$ |         |                                                                                                    |
| 6  | Add Davice Witard                                                                                                    | ×       |                                                                                                    |
|    |                                                                                                    |         |                                                                                                    |
|    | Enable to support float access to integer files for SLC and MicroLogix.<br>N File Float Access:<br>Enable v ©                                                                                                    |         |                                                                                                    |
|    |                                                                                                    |         |                                                                                                    |
|    |                                                                                                    |         |                                                                                                    |
|    |                                                                                                    |         |                                                                                                    |

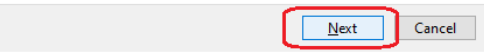

Once done with SLC503 settings click on Finish.

Add Device Wizard

|   | Identification             |                                    | ~ |
|---|----------------------------|------------------------------------|---|
|   | Name                       | SLC503                             |   |
|   | Description                |                                    |   |
|   | Driver                     | Allen-Bradley DF1                  |   |
|   | Model                      | SLC 5/03                           |   |
|   | Channel Assignment         | DLPCI-104DH485                     |   |
|   | ID Format                  | Decimal                            |   |
|   | ID                         | 5                                  |   |
| - | Operating Mode             |                                    |   |
|   | Data Collection            | Enable                             |   |
|   | Simulated                  | No                                 |   |
| - | Tag Counts                 |                                    |   |
|   | Static Tags                | 0                                  |   |
| - | Scan Mode                  |                                    |   |
|   | Scan Mode                  | Respect Client-Specified Scan Rate |   |
|   | Initial Updates from Cache | Disable                            |   |
| - | Communication Timeouts     |                                    |   |
|   | Request Timeout (ms)       | 1000                               |   |
|   | Attempts Before Timeout    | 3                                  |   |
| - | Auto-Demotion              |                                    |   |
|   | Demote on Failure          | Disable                            |   |
| - | Protocol Settings          |                                    |   |
|   | Error Checking Method      | BCC                                |   |
|   | Request Size               | Large                              |   |
|   | N File Float Access        | Enable                             | ~ |
|   |                            |                                    |   |
|   |                            |                                    |   |
|   |                            |                                    |   |

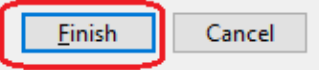

## Click to add tags as shown.

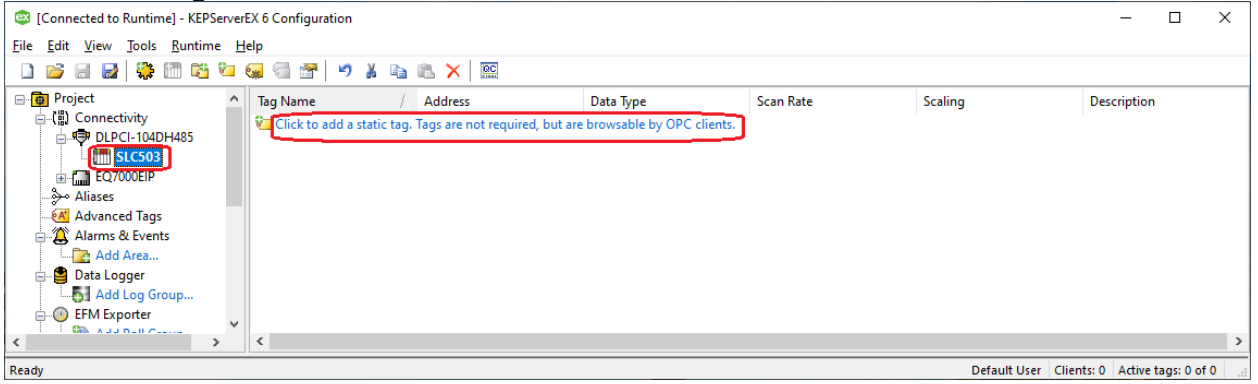

| Here we added first 10                                                                                                    | words from integ               | ger file N7<br>IF7                        | of the SL   | .C/503.     |              |                  |                 | ×  |  |  |  |  |
|----------------------------------------------------------------------------------------------------|--------------------------------|-------------------------------------------|-------------|-------------|--------------|------------------|-----------------|----|--|--|--|--|
|                                                                                                    |                                |                                           |             |             |              |                  |                 |    |  |  |  |  |
| Property Groups                                                                                                    |                                | tion                                      |             |             |              |                  |                 |    |  |  |  |  |
| General                                                                                                    | Name                           |                                           | 10          | for a later |              |                  |                 |    |  |  |  |  |
| Scaling                                                                                                    | Description                    | Description 10 words from Integer file N7 |             |             |              |                  |                 |    |  |  |  |  |
|                                                                                                    | Data Prop                      | perties                                   | N/7 0/1 01  |             |              |                  |                 |    |  |  |  |  |
|                                                                                                    | Address                        |                                           |             | N/:0[10]    |              |                  |                 |    |  |  |  |  |
|                                                                                                    | Data Type                      |                                           |             | Word Arra   | ау           |                  |                 |    |  |  |  |  |
|                                                                                                    | Client Acce                    | Client Access Read/Write                  |             |             |              |                  |                 |    |  |  |  |  |
|                                                                                                    | Scan Rate                      | (ms)                                      |             | 100         |              |                  |                 |    |  |  |  |  |
|                                                                                                    | Name<br>Specify the ide        | ntity of this obje                        | ect.        | 1           |              |                  |                 |    |  |  |  |  |
|                                                                                                    | Defaults                       | OK                                        | (           | Cancel      | Apply        | 1                | Help            |    |  |  |  |  |
| Connected to Puntimel - KEDSenv                                                                                                    | erEV.6 Configuration           |                                           |             |             |              |                  |                 | >  |  |  |  |  |
| ile Edit View Tools Puntime                                                                                                    | Help                           |                                           |             |             |              |                  |                 |    |  |  |  |  |
| n 🖻 💷 斗 🍱 🕅 🕅 🖓                                                                                                    |                                | 50 🗙 🙉 🖌                                  |             |             |              |                  |                 |    |  |  |  |  |
| Carles Carles Ca | Tra Nama                       |                                           | to Tana Ca  | D-t C-      | -E           |                  |                 | _  |  |  |  |  |
| الله المعالية المعالية                                                                                                    | lag Name                       | Address D                                 | ata lype Sc | an Kate Sc  | aling Desc   | ription          | 61- NIZ         | h  |  |  |  |  |
| GUPCI-IOD/H453     SIC503     GUPCI-IOD/H453     GUPCI-IOD/H453      GUPCI-IOD/H453     GUPCI-IOD/H453     GUPCI-IOD/H453      GUPCI-IOD/H453      GUPCI-IOD/       | ,                              |                                           |             |             |              |                  |                 |    |  |  |  |  |
| eady                                                                                                    |                                |                                           |             |             | Default User | Clients: 0 Activ | ve tags: 0 of ( | 0  |  |  |  |  |
| ow to read these tags                                                                                                    | click on Lunch (               | OPC Client                                | from une    | der Tools.  |              |                  |                 |    |  |  |  |  |
| [Connected to Runtime] - KEPSe<br>ile Edit View Tools Runtime                                                                                                    | rverEX 6 Configuration<br>Help |                                           |             |             |              |                  | _               |    |  |  |  |  |
| 🗋 📄 📄 🛃 🛛 Event Log                                                                                                    | > 🕌                            | 🗈 🛍 🗙                                     | QC.         |             |              |                  |                 |    |  |  |  |  |
| Project                                                                                                    | C Quick Client                 | / Address                                 | Data Type   | Scan Rate   | Scaling      | Description      |                 | -  |  |  |  |  |
| Image: Connect of the second second seco                                 | ense Utility                   | N7:0[10]                                  | Word Array  | 100         | None         | 10 words fron    | n Integer file  |    |  |  |  |  |
| ⊡                                                                                                    | <b>*</b>                       |                                           |             |             | Default      | User Clients:    | 0 Active ta     | as |  |  |  |  |

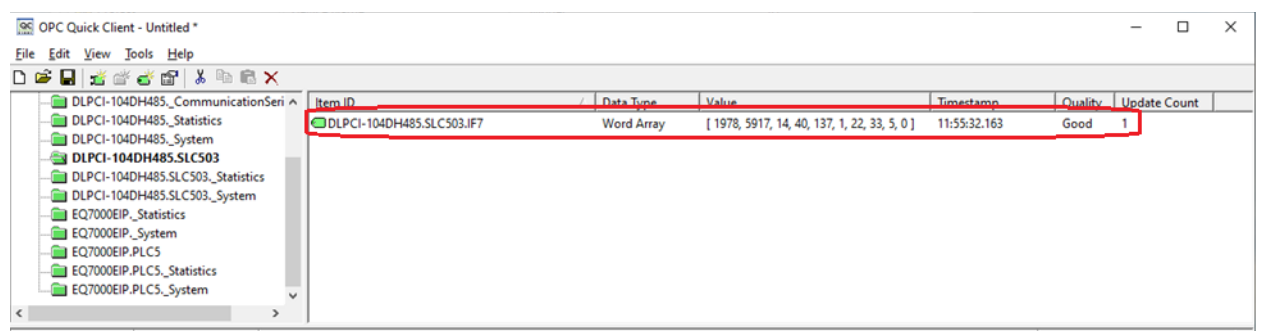

Those values can be seen here same when read from the same SLC503 using Rslinx.

| 🗞 RSLinx Classic Lite - [RSWho - 1]   |                  |            |            |        |                        |            |        |      |    |   |   |   |
|---------------------------------------|------------------|------------|------------|--------|------------------------|------------|--------|------|----|---|---|---|
| 💤 File View Communications Station DD | E/OPC Secu       | urity Wi   | ndow H     | Help   |                        |            |        |      |    |   |   |   |
| * \$                                  |                  |            |            |        |                        |            |        |      |    |   |   |   |
| Autobrowse Refresh                    | wsing - node 3 f | ound       |            |        |                        |            |        |      |    |   |   |   |
| E Workstation, LAB-D-PC               |                  |            | ÷1         |        | Contract of the second | <b>a</b> ( |        | 1    |    |   |   |   |
| 🕀 🚠 Linx Gateways, Ethernet           |                  | 0          |            | •      | 1 5.0                  |            | •      |      |    |   |   |   |
| 🗄 🚠 AB_ETH-1, Ethernet                | 01               | 02         | 2          | 03     | 0                      | 4          | 05     |      |    |   |   |   |
| 由 品 ETHIP-1. Ethernet                 | DLPCI104-D       | F SLC      | 505        | SLC504 | MIC                    | ROT        | SLC503 |      |    |   |   |   |
| 🗄 📲 DLPCI-104, DH-485                 |                  | 1 (12) D   | - F1 - N17 |        |                        |            |        | ·    |    |   |   | 2 |
|                                       | SLC-5/0          | s (13): Da | ta File N/ |        |                        |            |        |      |    |   |   |   |
| 🕀 🛲 02, SLC-5/05, SLC505              |                  | 0          | 1          | 2      | 3                      | 4          | 5      | 6    | 7  | 8 | 9 | ^ |
| 🖶 🛲 03, SLC-5/04, SLC504              | N7:0             | 1978       | 5917       | 14     | 40                     | 137        | 1      | 22   | 33 | 5 | 0 |   |
| 04 MicroLogix 1000 MICROT             | N7:10            | 2323       | 2000       | 0      | 0                      | 0          | 0      | 0    | 0  | 0 | 0 |   |
| 05 SI C-5/03 SI C503                  | N7:20            | 0          | 0          | 0      | 0                      | 0          | 0      | 0    | 0  | 0 | 0 |   |
| 03, 520 3, 63, 520303                 | N7:30            | 0          | 0          | 0      | 3333                   | 0          | 0      | 6654 | 0  | 0 | 0 |   |
|                                       | N7:40            | 0          | 0          | 0      | 0                      | 0          | 0      | 0    | 0  | 0 | 0 |   |

In similar steps we can add an other device here we added AB Micrologix 1000 which is on the same DH485 network. Г

\_

| [Connected to Runtime]         | <ul> <li>KEPServerE</li> </ul> | K 6 Configuration |   |          |                 |
|--------------------------------|--------------------------------|-------------------|---|----------|-----------------|
| File Edit View Tools R         | untime He                      | lp                |   |          |                 |
| 🗋 📂 🗟 🛃 🍀 🛅                    | ) 🚰 🔁 🛔                        | 「りょうぬ)            | × |          |                 |
| ⊡ 🙀 Project                    | ^                              | Device Name       | Ĺ | Model    | ID              |
| ⊡ () Connectivity              |                                | SLC503            |   | SLC 5/03 | 5               |
|                                | 📕 New De                       | vice              |   |          |                 |
|                                | 👗 Cut                          | Ctrl+X            |   |          |                 |
| Advanced Tags                  | 🗎 Сору                         | Ctrl+C            |   |          |                 |
| Alarms & Events                | × Delete                       | Del               |   |          |                 |
| Data Logger                    | Diagnos                        | tics              |   |          |                 |
| <                              | Properti                       | es                |   |          |                 |
| Create a new device on the sel | ected channe                   | l.                |   |          | Default User CI |

 $\times$  $\leftarrow$ Add Device Wizard  $\leftarrow$ Add Device Wizard Select the specific type of device associated with this ID. Options depend on the type of communications in use. Specify the identity of this object. Name: Model: MLX1000 0 Micrologix 🗸 🥑

|                                                                      | ÷ | Add Device Wizard                |                                    |   |
|----------------------------------------------------------------------|---|----------------------------------|------------------------------------|---|
|                                                                      |   | Identification                   |                                    | , |
|                                                                      | - | Name                             | MLX1000                            |   |
|                                                                      | - | Description                      |                                    |   |
|                                                                      | - | Driver                           | Allen-Bradley DF1                  |   |
|                                                                      |   | Model                            | Micrologix                         |   |
|                                                                      |   | Channel Assignment               | DLPCI-104DH485                     |   |
|                                                                      |   | ID Format                        | Decimal                            |   |
|                                                                      |   | ID                               | 4                                  |   |
|                                                                      |   | Operating Mode                   |                                    |   |
|                                                                      |   | Data Collection                  | Enable                             |   |
|                                                                      | × | Simulated                        | No                                 |   |
|                                                                      | ^ | Tag Counts                       |                                    |   |
| Add Device Wizard                                                    | _ | Static Tags                      | 0                                  | _ |
|                                                                      | _ | Scan Mode                        |                                    | _ |
|                                                                      | _ | Scan Mode                        | Respect Client-Specified Scan Rate | _ |
| Indicate the format of the device ID (set by the driver by default). | _ | Initial Updates from Cache       | Disable                            | _ |
| ID Family                                                            | _ | Communication Timeouts           |                                    | _ |
| ID Format:                                                           | _ | Request Timeout (ms)             | 1000                               | _ |
| Decimal V                                                            | - | Attempts Before Timeout          | 3                                  | _ |
|                                                                      | - | Auto-Demotion                    | -                                  |   |
| Specify the device's driver-specific station or node                 | - | Demote on Failure                | Disable                            | _ |
|                                                                      | - | Protocol Settings                | 200                                | _ |
| D:                                                                   | - | Error Checking Method            | BCC                                | _ |
| 04                                                                   | - | Request Size                     | Large                              | - |
|                                                                      | - | N File Float Access              | Enable                             |   |
|                                                                      | - | Function File Options            | Dr L.L.                            | _ |
|                                                                      | - | Allow Function File Block Writes | Disable                            | _ |
|                                                                      | - |                                  |                                    |   |

 $\times$ 

|  | adding also 10 | ) words | from | integer | file N7 | of the | Micro | Logix | 1000. |
|--|----------------|---------|------|---------|---------|--------|-------|-------|-------|
|--|----------------|---------|------|---------|---------|--------|-------|-------|-------|

| - Hoperty Editor DE |               |                 |              |                     |      |  |  |  |  |  |
|---------------------|---------------|-----------------|--------------|---------------------|------|--|--|--|--|--|
| Property Groups     | Identificatio | n               |              |                     |      |  |  |  |  |  |
| General             | Name          |                 | IntFile7     |                     |      |  |  |  |  |  |
| Casling             | Description   |                 | Integer file | e N7 first 10 words |      |  |  |  |  |  |
| Scaing              | Data Proper   | Data Properties |              |                     |      |  |  |  |  |  |
|                     | Address       |                 | N7:0[10]     | N7:0[10]            |      |  |  |  |  |  |
|                     | Data Type     |                 | Word Arra    | Word Array          |      |  |  |  |  |  |
|                     | Client Access |                 | Read/Wr      | Read/Write          |      |  |  |  |  |  |
|                     | Scan Rate (m  | s)              | 100          | 100                 |      |  |  |  |  |  |
|                     |               |                 |              |                     |      |  |  |  |  |  |
|                     |               |                 |              |                     |      |  |  |  |  |  |
|                     | Address       | Address         |              |                     |      |  |  |  |  |  |
|                     | Defaults      | ОК              | Cancel       | Apply               | Help |  |  |  |  |  |

To read those we open OPC client as shown below

| OPC Quick Client - Untitled *                                                                                                    |                                                                                                    | _            |          | ×       |  |  |  |  |
|----------------------------------------------------------------------------------------------------|----------------------------------------------------------------------------------------------------|--------------|----------|---------|--|--|--|--|
| <u>F</u> ile <u>E</u> dit <u>V</u> iew <u>T</u> ools <u>H</u> elp                                                                                                    |                                                                                                    |              |          |         |  |  |  |  |
| 🗅 📽 🖬 🛫 📽 📽 🛍 🗮 🗙                                                                                                    |                                                                                                    |              |          |         |  |  |  |  |
| 🛅 _ThingWorx                                                                                                    | ∧ Item ID / Data Type Value Timestamp Qu                                                             | ality Update | Count    |         |  |  |  |  |
| DLPCI-104DH485CommunicationSer                                                                                                    | DLPCI-104DH485.MLX1000.IntFile7 Word Array 44.056, 0, 11, 22, 33, 44, 55, 66, 77, 88 12:07:44.054 Go | od 1         |          |         |  |  |  |  |
| DLPCI-104DH485Statistics                                                                                                    |                                                                                                    |              |          |         |  |  |  |  |
| DLPCI-104DH485System                                                                                                    |                                                                                                    |              |          |         |  |  |  |  |
|                                                                                                    |                                                                                                    |              |          |         |  |  |  |  |
| DLPCI-104DH485.MLX1000_Statistics                                                                                                    |                                                                                                    |              |          |         |  |  |  |  |
| Characteristics and the state of the state of the state o |                                                                                                    |              |          |         |  |  |  |  |
| DLPCI-104DH485.SLC503                                                                                                    |                                                                                                    |              |          |         |  |  |  |  |
| DLPCI-104DH485.SLC503Statistics                                                                                                    |                                                                                                    |              |          |         |  |  |  |  |
| DLPCI-104DH485.SLC503System                                                                                                    | ·                                                                                                    |              |          |         |  |  |  |  |
| < >>                                                                                                    |                                                                                                    |              |          |         |  |  |  |  |
| Date Time Ev                                                                                                    | ent                                                                                                  |              |          | ^       |  |  |  |  |
| 12:07:44 PM Ad                                                                                                    | ded group 'DLPCI-104DH485.SLC503' to 'Kepware.KEPServerEX.V6'.                                       |              |          |         |  |  |  |  |
| 12:07:44 PM Ad                                                                                                    | 24-03-20 12:07:44 PM Added 22 items to group 'DLPCI-104DH485.MLX1000_System'.                        |              |          |         |  |  |  |  |
| 12:07:44 PM Ad                                                                                                    | ded group 'DLPCI-104DH485.SLC503_Statistics' to 'Kepware.KEPServerEX.V6'.                            |              |          |         |  |  |  |  |
| 12:07:44 PM Ad                                                                                                    | ded 1 items to group 'DLPCI-104DH485.SLC503'.                                                        |              |          |         |  |  |  |  |
| 12:07:44 PM Ac                                                                                                    | ded group 'DLPCI-104DH485.SLC503. System' to 'Kepware.KEPServerEX.V6'.                               |              |          | ~       |  |  |  |  |
| Ready                                                                                                    |                                                                                                    | Iter         | m Count: | 189 🏿 🍂 |  |  |  |  |

Here can be shown that they are same values read in Allen Bradley Rslinx from Micrologix1000.

| RSLinx Classic Lite - [RSWho - 1]     |                                   |          |       |        |     |     |        |    |    |     |    |   |
|---------------------------------------|-----------------------------------|----------|-------|--------|-----|-----|--------|----|----|-----|----|---|
| 🛃 File View Communications Station DD | E/OPC Sec                         | urity W  | indow | Help   |     |     |        |    |    |     |    |   |
| * \$                                  |                                   |          |       |        |     |     |        |    |    |     |    |   |
| Autobrowse Refresh 🗈 🖭 Brow           | vsing - node 1                    | found    |       |        |     |     |        |    |    |     |    |   |
| □                                     |                                   | <b>A</b> |       |        |     |     |        |    |    |     |    |   |
|                                       | And the second second             |          |       |        |     |     |        |    |    |     |    |   |
| i AB_ETH-1, Ethernet                  | 01                                | 0        | 2     | 03     | 0   | 4   | 05     |    |    |     |    |   |
| 표··· 묾 AB_ETHIP-1, Ethernet           | DLPCI104-D                        | F SLC    | 505   | SLC504 | MIC | ROT | SLC503 |    |    |     |    |   |
|                                       | MicroLogix 1000 (9): Data File N7 |          |       |        |     |     |        |    |    |     |    | x |
|                                       |                                   | -        |       | 2      | 2   |     | E      | c  | 7  | • 1 | 0  |   |
| 🕀 🛲 02, SLC-5/05, SLC505              |                                   | Ű        |       |        |     |     |        |    |    |     | _  |   |
| 03 SI C-5/04 SI C504                  | N7:0                              | 4456     | 0     | 11     | 22  | 33  | 44     | 55 | 66 | 77  | 88 |   |
|                                       | N7:10                             | U        | 0     | 0      | U   | U   | 0      | 0  | 0  | U   | 0  |   |
|                                       | N7:20                             | 0        | 0     | 0      | 0   | 0   | 0      | 0  | 0  | 0   | 0  |   |
|                                       | N7:30                             | 0        | 0     | 0      | 0   | 0   | 0      | 0  | 0  | 0   | 0  |   |
|                                       | N7:40                             | 0        | 0     | 0      | 0   | 0   | 0      | 0  | 0  | 0   | 0  |   |
|                                       | N7:50                             | 0        | 0     | 0      | 0   | 0   | 0      | 0  | 0  | 0   | 0  |   |